## How To Order Brochures on FA Print

- 1. Login to FA Print
- 2. Click on No List on the left panel
- 3. Click on brochures
- 4. Click Full Page Brochures
- 5. Select the Avalon Brochure 1 (first option) 11 photos
- 6. Login to NTREIS
- 7. Select Matrix (should be the first box)
- 8. Click on search, residential, quick
- 9. Save image as...for photos you want to use for brochure
- 10. Follow the instructions to create the brochure

Purchase Specifications:

Hard Copy Proof

Add \$2.00

Paper Type 120lb Cover

Scoring and Folding: Score & Middle Fold LONGSIDE

UV Coating: None